## **BDS Meisterschaftsprogramm**

Diese Erklärungen soll es den Sportleitern und Schützen erleichtern mit dem Wettkampfprogramm zu arbeiten.

Für Vereine, die das Programm nicht für die Vereinsmeisterschaft nutzen:

Für den Zugang in das Programm ist es **wichtig** die Ausschreibung der jeweiligen Veranstalter zu lesen und über die sich dort befindenden Links das Programm zu starten.

Für Sportleiter in den Vereinen:

Diese müssen sich zuerst über einen Zugang anmelden und bekommen dann die Zugangsdaten. z.B.: http://bdsmeisterschaft.de/zugangsdaten spl.php?wk=703&sc=2d8a58

## Folgendes Fenster wird geöffnet.

## Die Zugangsdaten werden z.B. wie folgt ausgegeben:

|                                                                                                    | Anneidesystem |                                                                                                    |
|----------------------------------------------------------------------------------------------------|---------------|----------------------------------------------------------------------------------------------------|
|                                                                                                    |               | Bund Deutscher Sportschützen 1975 e.V. O                                                                                            |
| Hier erhalten Sie als Sportleiter Ihre Zugangsdaten                                                                       |               |                                                                                                    |
| Bezirksmeisterschaft Langwaffen 2016 Bezirk Süd                                                                           |               | Hier erhalten Sie als Sportleiter Ihre Zugangsdaten                                                                                 |
| Sie müssen sich als Vereinssportfelter registrieren. Sie erhalten dann umgehend eine<br>Benutzerkennung und ein Passwort. |               | Bezirksmeisterschaft Langwaffen 2016 Bezirk Süd                                                                                     |
| Wahlen Sie Ihren Verein:<br>4016: Verein für Schwarzpulver und Sportwaffenschießen Solingen e V.                          |               | Ihre Zugangsdaten als Sportleiter des Vereins<br>"SSV - Rurtal-Hückelhoven e.V." wurden angelegt:                                   |
| Hier können Sie den<br>Verein auswählen.                                                                                  |               | Benutzername: 4739<br>Passwort: 542504                                                                                              |
| YYURUF                                                                                                    |               | Bitte notieren Sie sich diese Angaben sorgfältig. Sie können sich ab sofort unter <u>diesem Link</u> für den<br>Wettkampf anmelden. |
|                                                                                                    |               |                                                                                                    |

Über den in der letzten Zeile eingefügten Link kommt man nun direkt zum Login:

| Bund Deutscher Sportschützen 1975 e.V.          |
|-------------------------------------------------|
|                                                 |
| Login                                           |
| Bezirksmeisterschaft Langwaffen 2016 Bezirk Süd |
| Benutzername:                                   |
| 4739                                            |
| Passwort:                                       |
| •••••                                           |
| Login                                           |

Vereinsnummer und Passwort eingeben und schon kann man mit den Eingaben der Teilnehmer beginnen. Sinnvoll ist es sich im Vorfeld die Daten der Teilnehmer zu besorgen. Als erstes kommt der Hinweis, dass momentan keine Teilnehmer registriert sind.

Über - Teilnehmer hinzufügen – kommt man zum Formular **Teilnehmer hinzufügen** 

| Bund Deutscher Sportschützen 1975 e.V.                      | Bund Deutscher Sportschützen 1975 e.V.                                |  |
|-------------------------------------------------------------|-----------------------------------------------------------------------|--|
|                                                             | Teilnehmer hinzufügen                                                 |  |
| Villkommen. Verein XYZ                                      | Bezirksmeisterschaft Langwaffen 2016 Bezirk Süd                       |  |
| ezirksmeisterschaft Langwaffen 2016 Bezirk Süd              | Nachname: Voname:                                                     |  |
| us Ihrem Verein sind momentan keine Teilnehmer registriert. | Geburtsjøhr (JJJJ):                                                   |  |
| Teilnehmer hinzufügen<br>Übersicht als PDF generieren       | E Mair Adresse (optional, um den Teinvehner, gyf erreichen zu können) |  |

Das Formular mit den Daten der Mitglieder ausfüllen. Besonders wichtig, die E-Mail-Adressen. Die erleichtern ihnen später die Arbeit. Dadurch werden alle Teilnehmer direkt informiert. Ohne Umweg über den Verantwortlichen im Verein.

Teilnehmer können zu jederzeit gelöscht oder hinzugefügt werden. Wenn keine Mailadresse eingegeben wird, muß der Sportleiter die Liste der Schützen mit der Verknüpfung: Übersicht als PDF generieren ausdrucken und die Daten an die Mitglieder weitergeben. Die Liste sieht wie folgt aus:

| Willkommen, Verein XYZ                                                                                                    |                    |
|----------------------------------------------------------------------------------------------------|--------------------|
| ,                                                                                                    |                    |
| Bezirksmeisterschaft Langwaffen 2016 Bezirk Süd                                                                                                    |                    |
| Teilnehmer und Disziplinen                                                                                                    | Optionen           |
| Mustermann, Rudolpf                                                                                                    | → Start hinzufügen |
| Dieser Teilnehmer hat das Anmeldesystem noch nicht                                                                                                    |                    |
| genutzt                                                                                                    |                    |
| Passwort: f7x64c                                                                                                    |                    |
|                                                                                                    |                    |
| Ubersicht als PDF generieren                                                                                                    |                    |
| Bund Deutscher Sportschützen 1975 e.V.                                                                                                    |                    |
| Bund Deutscher Sportschützen 1975 e.V.                                                                                                    | n                  |
| Obersicht als PDF genefleren Bund Deutscher Sportschützen 1975 e.V.     Start hinzufügen für Rudolpf Mustermann Bezirksmeisterschaft Langwaffen 2016 Bezirk Süd                                                                                                    | n                  |
| Obersicht als PDF genefleren Bund Deutscher Sportschützen 1975 e.V.     Start hinzufügen für Rudolpf Mustermani Bezirksmeisterschaft Langwaffen 2016 Bezirk Süd                                                                                                    | n                  |
|                                                                                                    | n                  |
|                                                                                                    | n                  |
|                                                                                                    | n                  |
|                                                                                                    | n                  |
|                                                                                                    | n                  |
|                                                                                                    | n                  |
|                                                                                                    | n                  |
|                                                                                                    | n                  |
|                                                                                                    | n                  |
| Start hinzufügen für Rudolpf Mustermann<br>Bezirksmeisterschaft Langwaffen 2016 Bezirk Süd<br>Disziplingruppe:<br>Wahlen Disziplin:<br>Wahlen Nird die Teilnahme an der Landesmeisterschaft angestrebt?<br>hr Teilnahmewunch an der nachst nöheren Mesterschaft at zunächst unverbindlich<br>mi hangt in der Regel auch davon ab, ob Sie auch qualitzieren. | n                  |

Nun kann in der Spalte Optionen über

Starts hinzufügen die Starts von jedem Teilnehmer eingegeben werden.

Dazu wird ein neues Formular geöffnet. Dort sind nur die für den jeweiligen Wettkampf benötigten Diziplingruppen und Disziplinen aufgelistet.

Zusätzlich kann der Schütze im Vorfeld schon entscheiden ob er an der nächsthöheren Meisterschaft teilnehmen will.

Dies wird aber in der Regel auch nochmal zusätzlich am Wettkampftag auf dem Stand abgefragt.

Wenn alle Schützen und Starts eingegeben sind, kann eine "PDF" generiert werden. Dort ist jeder Schütze mit seinen Starts aufgelistet. Zusätzlich der Betrag, den jeder Schütze als Startgeld zu bezahlen hat.

| Bezirksmeisterschaft Langwaffen 2016 Bezirk Süd                                 |
|---------------------------------------------------------------------------------|
| Verein XYZ                                                                      |
|                                                                                 |
| <u>Mustermann, Rudolpf</u>                                                      |
| 2102,3 - 50 m Präzision - Sportgewehr SL KK optische Visierung (Schützenklasse) |
| 2302,3 - 50 m Zeitserie - Sportgewehr SL KK optische Visierung (Schützenklasse) |
| Startgeld: 14,00 Euro                                                           |
|                                                                                 |
|                                                                                 |
| Startgeldsumme: 14,00 Euro                                                      |
|                                                                                 |

Alle Vereine können nur ihre Schützen planen. Der Verantwortliche der Bezirke, der Landesverbände oder des Bundesverbandes geben in ihrer Ausschreibung den Zeitrahmen vor, in der Anmeldungen eingegeben werden können.

Nach Ablauf der Meldefrist werden die Verantwortlichen die Limitzahlen und die Standkapazitäten festlegen und ab einem bestimmten Zeitpunkt, der in der Ausschreibung festgelegt ist oder durch Mitteilung per Mail an den Verein (oder wenn der Verein die Mailadresse angegeben hat an die Schützen) können die Schützen oder der Verein die Startzeiten buchen.

Bezirksmeisterschaft Langwaffen 2016 Bezirk Süd 🗵 Von: BDS-Wettkampfsystem 🕀 Die Startgebühren Ihres Vereins sind eingegangen Sie können jetzt (bzw. frühestens ab Beginn der Buchungsphase entsprechend der Ausschreibung) Ihre Startzeiten, Stände und Bahner buchen: http://bdsmeisterschaft.de/anmeldesvstem.php?wk=703

Diese Mail wird vom Programm automatisch an den Verein und die Schützen verschickt sobald sie je nach Programmeinstellungen das Startgeld bezahlt oder der Buchungstermin erreicht ist. Mit dem entsprechenden Link in der Mail kann sich der Schütze nun anmelden und seine Starts buchen.

|                                                 | Bund Deutscher Sportschützen 1975 e.V.                                                                                                    |  |  |  |  |  |
|-------------------------------------------------|----------------------------------------------------------------------------------------------------|--|--|--|--|--|
| Bund Deutscher Sportschützen 1975 e.V.          |                                                                                                    |  |  |  |  |  |
|                                                 | Willkommen, Rudolpf Mustermann!                                                                                                    |  |  |  |  |  |
|                                                 | Bezirksmeisterschaft Langwaffen 2016 Bezirk Süd                                                                                                  |  |  |  |  |  |
| Login                                           | Sie sind im Verein 4017 mit zwei Starts registriert.                                                                                             |  |  |  |  |  |
| Bezirksmeisterschaft Langwaffen 2016 Bezirk Süd | 2102,3<br>50 Meter Prikzision - Sportgewehr Seibstlader Kleinkalber, optische<br>Vieurung (SG 3L KK och V) - Schützenklasse<br>Startgeiet 7.00 € |  |  |  |  |  |
| Benutzername:                                   | Nein, keine Teilnahme an der Landesmeisterschaft<br>+ Andern                                                                                     |  |  |  |  |  |
| mustermann                                      | 2302,3<br>50 Metric Spongewehr Seballader Kleinkalber, optische<br>Viaerung (30 SL KK opt V) - Schützenklasse                                    |  |  |  |  |  |
| Passwort:                                       | Stargede 7.00 €<br>Nein, keine Teilnahme an der Landesmeisterschaft<br>+ Andem                                                                   |  |  |  |  |  |
| •••••                                           | lhre Startgelder insgesamt: 14,00 €                                                                                                    |  |  |  |  |  |
|                                                 | Sie können sich ihre Startzeiten auch per E-Mail zusenden lassen.                                                                                |  |  |  |  |  |
| Login                                           | E-Mail-Adresse:<br>mustermann.rudolpf@mustermann.com                                                                                             |  |  |  |  |  |

Der Schütze kann sich nun für jede Disziplin eine beliebige oder noch freie Startzeit und -tag buchen.

| <b>Samstag, 2.</b><br>50m Stand P | <b>Janua</b><br>räzisio | r 201<br>n u. Ir | <b>6</b><br>nterva | ll |   | Blau = ei                               | gene Stai                           | tzeiten    |                              |        |        |      |
|-----------------------------------|-------------------------|------------------|--------------------|----|---|-----------------------------------------|-------------------------------------|------------|------------------------------|--------|--------|------|
| 09:00 Uhr 1                       | 2                       | 3                | 4                  | 5  | 8 |                                         |                                     |            |                              |        |        |      |
| 09:40 Uhr 1                       | 2                       | 3                | 4                  | 5  | 6 | 50m Stan                                | schaft Langwaf<br>d <b>Präzisio</b> | n u. Inter | vall                         |        |        |      |
| 10:20 Uhr 1                       | 2                       | 3                | 4                  | 5  | 0 | Kennziffern 21xx, 22xx<br>Samstag, 2. J | anuar 2016                          |            |                              |        |        |      |
| 11:00 Uhr 1                       | 2                       | з                | 4                  | 5  | 6 |                                         | Bahn 1                              | Bahn 2     | Bahn 3                       | Bahn 4 | Bahn 5 | Bahn |
| 11:40 Uhr 1                       | 2                       | з                | 4                  | 5  | 8 | 09:00 Uhr<br>09:40 Uhr                  |                                     |            |                              |        |        |      |
| 12:20 Uhr 1                       | 2                       | 3                | 4                  | 5  |   | 10:20 Uhr                               |                                     |            |                              |        |        |      |
|                                   |                         |                  |                    |    |   | 11:00 Uhr                               |                                     |            | Mustermann<br>Rudolpf (2102) |        |        |      |
| 13:00 Uhr 1                       | 2                       | 3                | 4                  | 5  | ٥ | 11:40 Uhr                               |                                     |            |                              |        |        |      |
| 13:40 Uhr 1                       | 2                       | з                | 4                  | 5  | 0 | 12:20 Uhr                               |                                     |            |                              |        |        |      |
|                                   |                         |                  | -                  | -  |   | 13:00 Uhr                               |                                     |            |                              |        |        |      |
|                                   | 2                       | 3                | 4                  | 5  | 6 | 13:40 Uhr                               |                                     |            |                              |        |        |      |
| 14:20 Uhr 1                       |                         |                  |                    |    |   |                                         |                                     |            |                              |        |        |      |

Über die "PDF" Funktion kann man auch die Namen der Teilnehmer sehen (falls man Fahrgemeinschaften bilden oder mit anderen tauschen will).

Wenn alle Starts gebucht sind, ist es sinnvoll sich seine Startzeitenfolge als Mail schicken zu lassen.